# How to watch on-demand on BODW website

#### Step 1: Visit 2021.bodw.com and click "Login/ Register" on the Homepage EN 繁简 🙆 ~ bodw BUSINESS OF DESIGN WEEK Login / Register On-demand Speakers Partners Press bodw+ $\boldsymbol{a}$ Refik Prof. Winka Anadol Dubbeldam Prie Refik Anadol Studio Pries University of Pennsylvania Animoca Brands Archi-Tectonics NYC LLC

#### Step 2:

- If you are a bodw+ member, please sign in by clicking "Login here".
- If you're NOT our member yet, please register with your email, Facebook OR Google account.

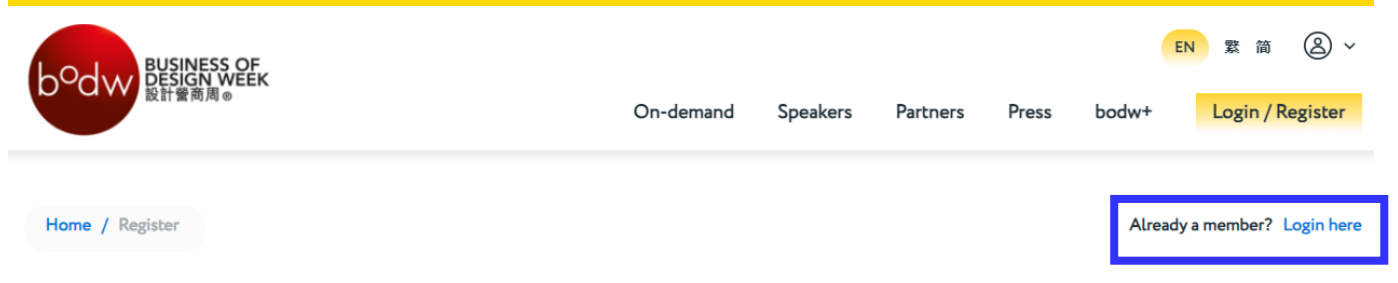

# New member registration

Create an account to access BODW, KODW & bodw+ content

| <b>f</b> Register with Facebook | G Register with Google             |
|---------------------------------|------------------------------------|
| Account Information             |                                    |
| First name°                     | Last name*                         |
| Email Address°                  | Confirm Email Address <sup>o</sup> |

# How to watch on-demand on BODW website

#### **Step 3:** After registration or login, please click "<u>On-demand</u>" on Homepage.

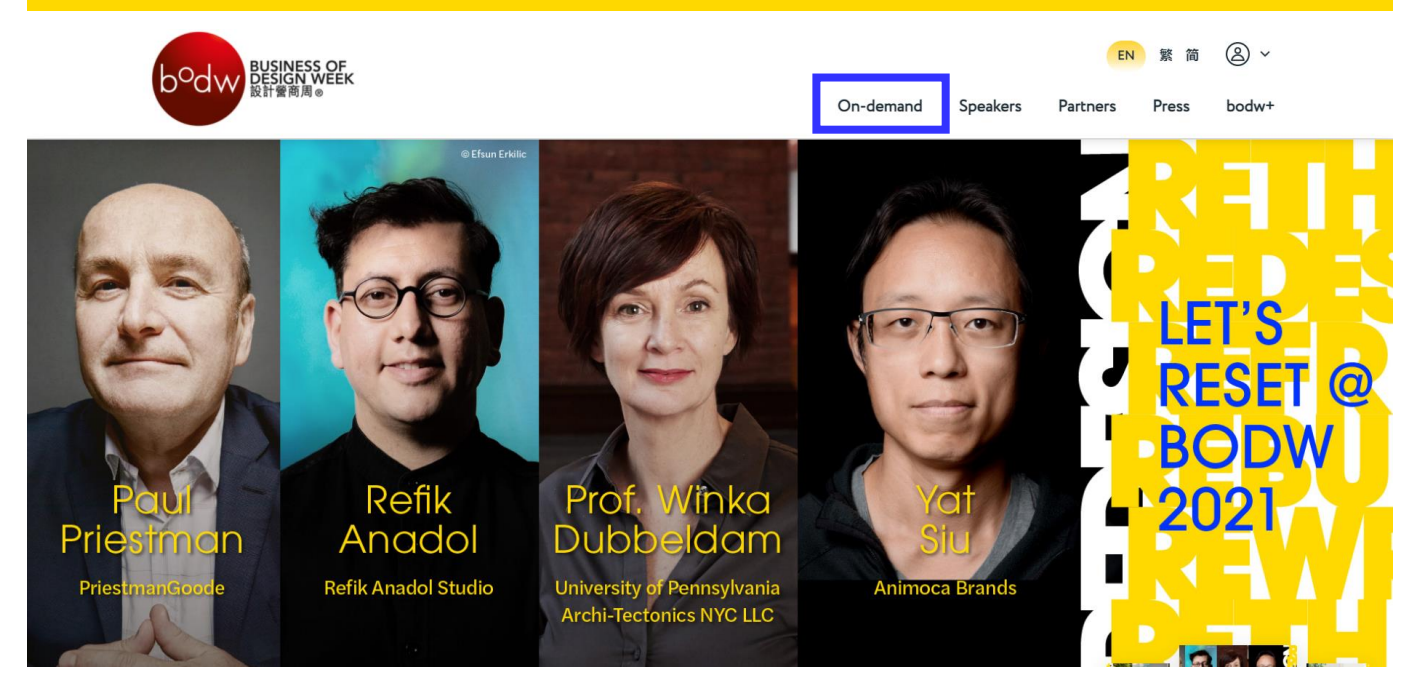

#### **Step 4:** Click the session you want to watch by **Date**, by **Type** or by **Category** on the On-demand page.

| b <sup>o</sup> dw BUSINESS<br>DESIGN WI<br>設計營商周®                                                                                                    | DF<br>EEK                                       | EN 案 简 🔕<br>On-demand Speakers Partners Press bodw+ Login / Register                                                                   |
|----------------------------------------------------------------------------------------------------|-------------------------------------------------|----------------------------------------------------------------------------------------------------|
| SESSION TYPE                                                                                                    | Sat<br>27 Nov                                   | On-demand                                                                                                    |
| <ul> <li>All</li> <li>On-demand</li> <li>Concurrent Event</li> <li>Networking</li> <li>Programme Highlight</li> </ul>                                                                                                    | Mon<br>29 Nov<br>Tue<br>30 Nov<br>Wed<br>01 Dec | In Conversation: The On-demand<br>Making of West Kowloon<br>Cultural District<br>14:55 - 15:35 (GMT+8)<br>On-demand Culture & the City |
| CATEGORY R<br>All<br>Brand Rejuvenation<br>Connected Health &<br>Wellbeing<br>Creative Mindset &<br>Innovation<br>Leadership                                                                                                    | Fri<br>O3 Dec<br>Sat<br>O4 Dec                  | The Future Vision of the On-demand<br>Museum<br>16:00 - 16:45 (GMT+8)<br>On-demand                                                     |
| Culture & the City Culture & the City Culture & the City Culture Culture Cult | Sun<br><b>19 Dec</b>                            | Carving out Future On-demand<br>WorkSpace and<br>Living                                                                                |
| Phygital Reality                                                                                                    |                                                 | 20:00 - 21:00<br>(GMT+8)<br>On-demand Designing an Intelligent Future                                                                  |

#### How to watch on-demand on BODW website

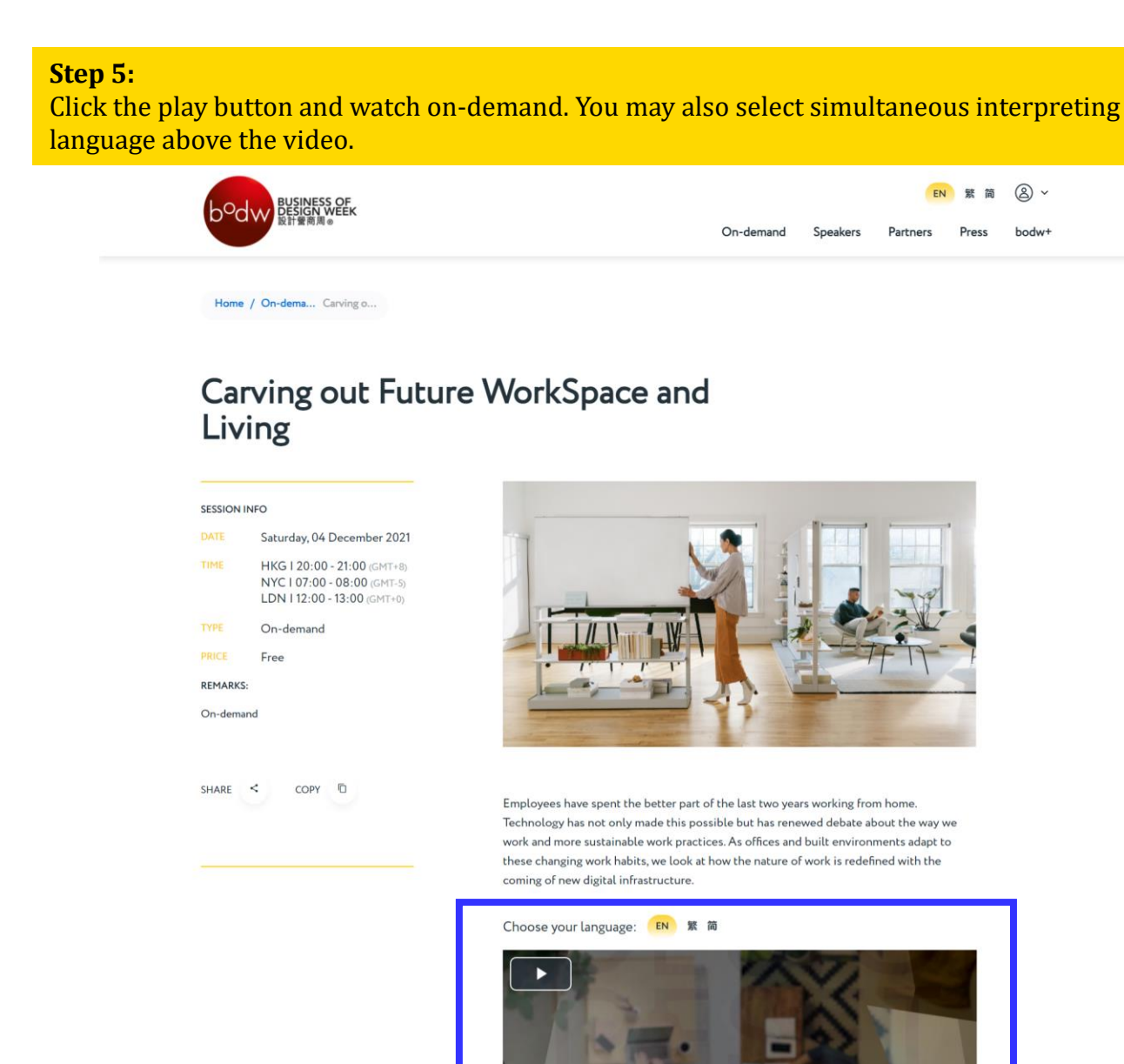

# **Speakers**

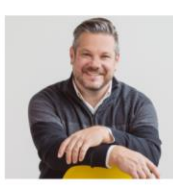

**Ryan Anderson** 

& Insights Herman Miller - US

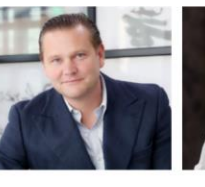

Jesper Jos Olsson

Vice President of Global Research Group CEO and Founding Partner Executive Director & APAC Head White Peak & Stey Mainland of Urban Ecosystems JLL · HK

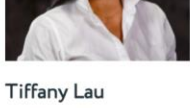

Prof. Jeremy Myerson Director WORKTECH Academy · UK

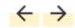